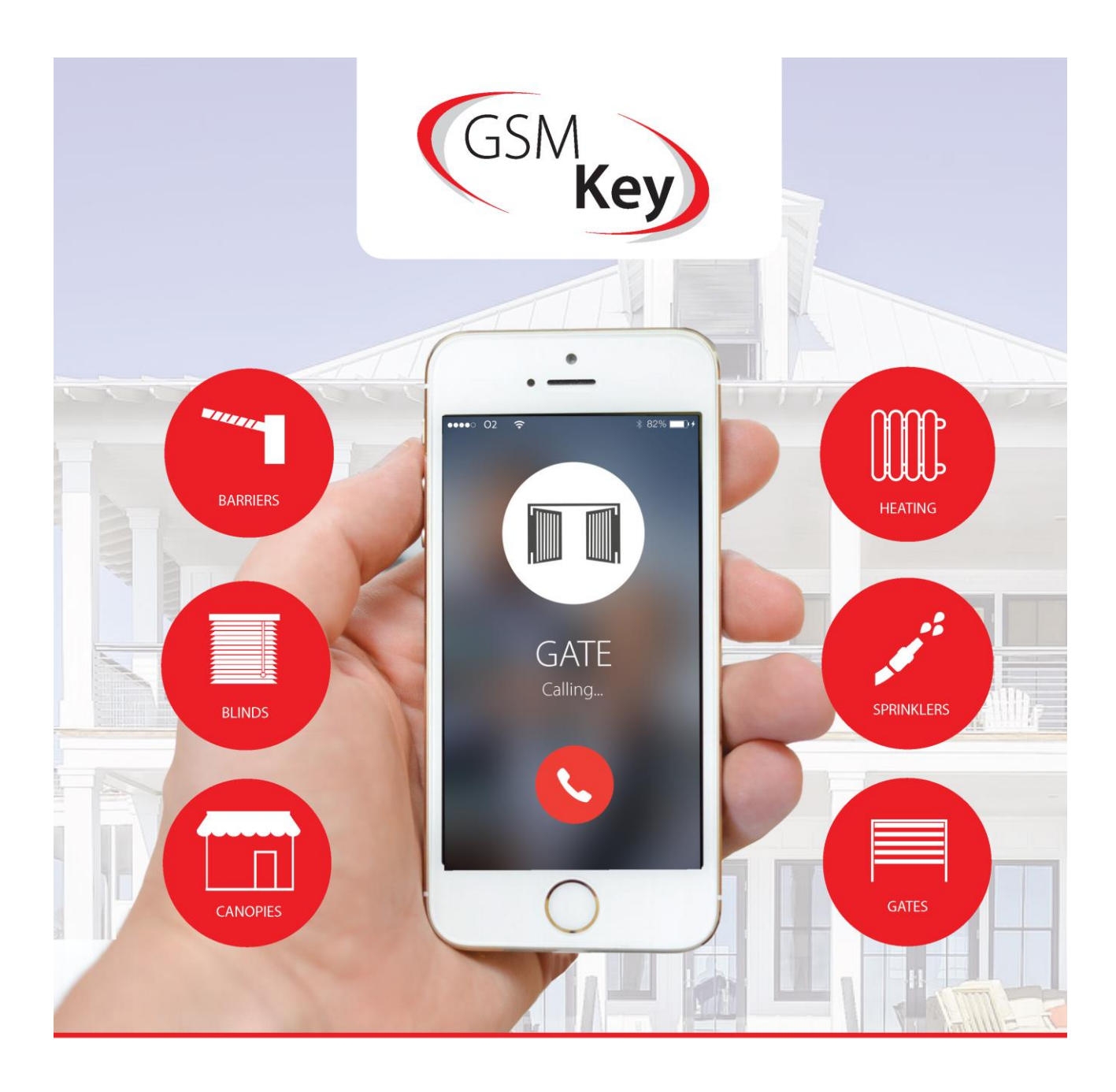

# **GSM Key** PROFI 3

# INSTRUCTIONS FOR USE

# CONTENTS

| CONTENTS                                                                                                    | 2                               |
|----------------------------------------------------------------------------------------------------|---------------------------------|
| DECLARATION OF CONFORMITY                                                                                             |                                 |
| SAFETY INSTRUCTIONS                                                                                                   | 4                               |
| PACKAGE CONTENTS                                                                                                    | 5                               |
| GENERAL DESCRIPTION                                                                                                   | 6                               |
| EXAMPLES OF USE                                                                                                    | 7                               |
| FAMILY HOUSE WITH A GARAGE<br>PARKING IN HOTELS, GUEST HOUSES, AND RESIDENTIAL BLOCKS<br>ENTRANCE TO COMPANY PREMISES |                                 |
| INSTALLATION AND GETTING STARTED                                                                                      | 8                               |
| USER'S CONTROL OPTIONS                                                                                                |                                 |
| CONTROL BY DROP CALL                                                                                                  |                                 |
| ADMINISTRATION BY MOBILE PHONE                                                                                        |                                 |
| ADMINISTRATION OF USERS<br>ADMINISTRATION OF MANUFACTURER'S SETTING<br>ADMINISTRATION OF INPUTS AND OUTPUTS           |                                 |
| TECHNICAL DESCRIPTION OF INTERFACE                                                                                    | CHYBA! ZÁLOŽKA NENÍ DEFINOVÁNA. |
| FRONT<br>BACK<br>SIM<br>LED DIODES (INFORMATION ABOUT GSM KEY STATUS)<br>PWR<br>BT<br>OUT, IN1, IN2, 4V<br>ANT        |                                 |
| TECHNICAL PARAMETERS                                                                                                  | CHYBA! ZÁLOŽKA NENÍ DEFINOVÁNA. |

# **DECLARATION OF CONFORMITY**

A Declaration of Conformity of a device according to provisions of Act No. 22/1997, Coll., as amended, stipulating technical requirements for products.

We, the distributor

SECTRON s. r. o. Josefa Šavla 12 709 00 Ostrava - Mariánské Hory Czech Republic Registered No.: 64617939

hereby declare that the following product

GSM KEY PROFI 3

Description: GSM modem Frequency range: GSM 850/900/1800/1900MHz Purpose of use: wireless data transfer in GSM network

complies with the requirements of the General License of the Czech Telecommunication Office No. GL-1/R/2000 and further complies with the requirements of the following harmonized standards and regulations for such devices:

| Electrical safety: | ČSN EN 60 950:2001 (Czech Standard)                        |
|--------------------|------------------------------------------------------------|
| EMC:               | ČSN ETSI EN 301 489-1: V1.2.1; -7: V1.2.1 (Czech Standard) |
| Radio parameters:  | ČSN ETSI EN 301 511, V7.0.1 (Czech Standard)               |

and declare that the above product can be used under conditions of usual use as specified in the Instructions for Use.

The conformity has been assessed according to § 3, section 1, letter b), Amendment No. 3 to the Governmental Decree No. 426/2000, Coll., stipulating technical requirements for radio and telecommunication end devices and equipment, further Governmental Decree No., 168/1997, Coll., stipulating technical requirements for low voltage electrical devices, and according to Governmental Decree No. 169/1997, Coll., stipulating technical requirements for products with respect to their electromagnetic compatibility, and according to the Declaration of Conformity for GSM module EES3 (S30960-S1500-\*, S30960-S1505-\*) produced by Gemalto M2M GmbH, St.-Martin-Str. 60, 81669, Munich, Germany.

This Declaration has been issued at the request of the distributor, who is solely liable for its issuance.

Place: Ostrava Date: 1 January, 2014

Petr Henek Executive SECTRON s. r. o.

# SAFETY INSTRUCTIONS

- When using the device, follow legal regulations and applicable local restrictions.
- Do not use the device in hospitals as this may affect the functioning of medical devices and equipment, for example, close to cardio stimulators or hearing aids.
- Read this manual carefully before you install the product, put it into operation or start using it.
- Do not use the device on a plane.
- Do not use the device near petrol stations, chemical plants or in areas where explosives are used and where there is a danger of explosion. The device may disturb the functioning of some other devices and equipment.
- If close to TV sets, radios or computers, the device may disturb them.
- Use only recommended accessories (see chapter RECOMMENDED ACCESSORIES) to avoid damaging the device, property or violating relevant regulations. The recommended accessories have been tested and their functioning is compatible with the device. The warranty, however, does not cover such accessories.
- We recommend making a suitable copy or back-up of important settings, which are stored on your SIM card.
- Do not open the device. Only the SIM card can be exchanged. For how to remove and replace the SIM card, see the Instructions for Use.
- ATTENTION! Keep the SIM card out of reach of children; danger of swallowing a SIM card.
- Do not expose the device to extreme ambient conditions. Protect it against dust, humidity, liquids, unwanted substances and extreme temperature.
- The voltage of the power supply connector cannot be exceeded under any circumstances.
- The manufacturer is not liable for any defects resulting from not adhering to the Instructions for Use.

# PACKAGE CONTENTS

- 1. 1 GSM Key PROFI 3
- 2. 1 GSM hinged antenna, gain of 2 dB
- 3. 1 2-pin WAGO terminal box
- 4. 1 13-pin WAGO terminal box
- 5. 1 WAGO terminal box tool
- 6. 1 Ethernet cable
- 7. 1 Instructions for Use, EN
- 8. 1 Quick-start guide
- 9. 1 Warranty Certificate

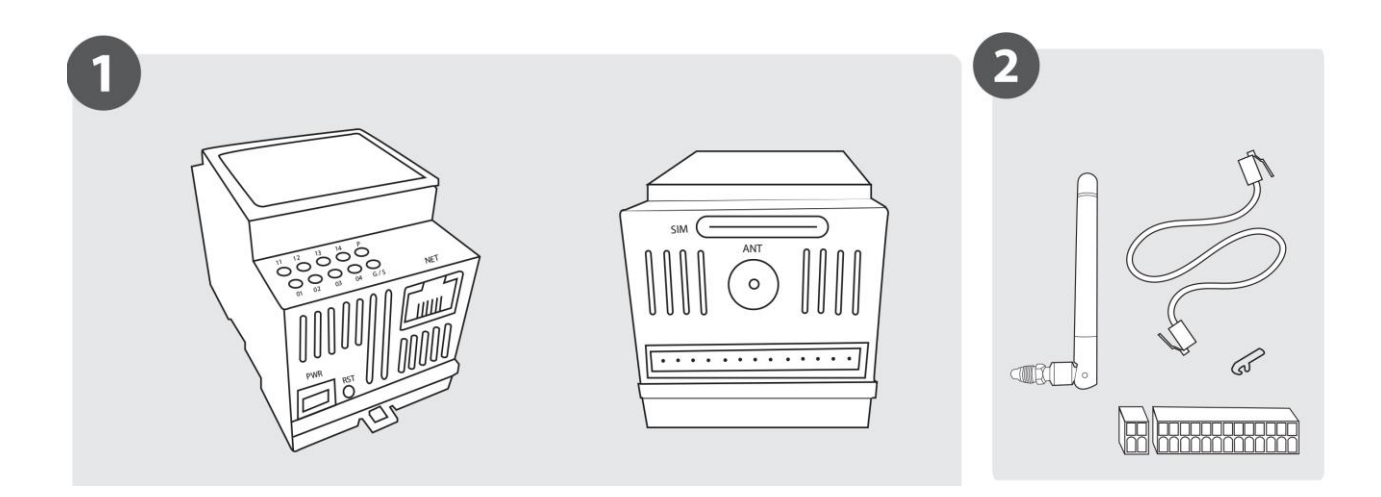

# **GENERAL DESCRIPTION**

SECTRON s.r.o. offers following versions of the GSM Key

- GSM Key LITE 3
- GSM Key PROFI 3

GSM Key is a device that allows you to open gates, doors and many other devices by a phone call. Users are authorized by their phone number. The user list can be edited by administrator using SMS or PC. Since the incoming call is declined, the operation of the gate is free.

**GSM Key LITE 3** is suitable for family houses and small companies with up to 20 users and is administered by

- an Android or iOS mobile phone app or
- configuration SMS

**GSM key PROFI 3** is suitable for middle-size and large companies, office buildings, hotels and guest houses with up to 1000 user. It can control to four devices, and is administered by

- an Android or iOS mobile phone app or
- configuration SMS,
- web management interface accessible to a local network as well as remotely.

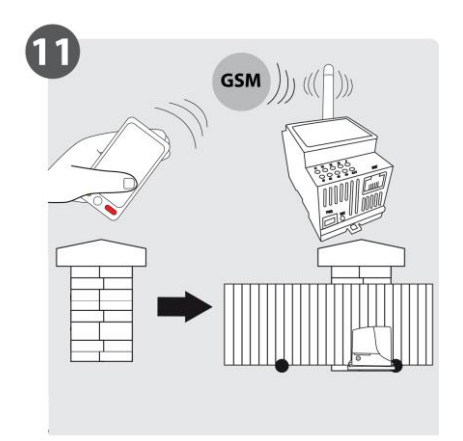

# FAMILY HOUSE WITH A GARAGE

For controlling one garage door of a family house, **GSM key LITE 3** or **GSM key HOME 2** with one output are suitable (see chapter INSTALLATION AND GETTING STARTED). We recommend saving the GSM key phone number on the contacts list as a speed-dial hotkey number, i.e. calling by pressing one key. In order to add or remove a user authorized to open the gate, send an SMS (see chapter ADMINISTRATION).

#### PARKING IN HOTELS, GUEST HOUSES, AND RESIDENTIAL BLOCKS

For controlling gates in hotels and guesthouses, **GSM key PROFI 2** or **GSM key PROFI 3** are suitable. When arriving, guests only provide their mobile phone numbers which they will use to open gates. The administrator will save their phone numbers using software in the GSM key. After guests leave, the administrator will remove guests' telephone numbers. By using the GSM key, you avoid the risk of losing or damaging remote controls. The software enables easy and systematic monitoring of several devices at the same time and the maintenance of a perfect overview of settings and users of individual gates.

# ENTRANCE TO COMPANY PREMISES

For controlling company gates, **GSM key PROFI 2** or **GSM key PROFI 3** are suitable. You can enable your business partners to enter your premises easily and quickly as well as remotely, no matter if they come just for one visit or for regular meetings. If you use GSM key ADMIN software, you will have a perfect overview of settings and users of individual gates. PROFI 3 version also enables you to use the administration interface independently of the operating system of your computer or tablet.

# **INSTALLATION AND GETTING STARTED**

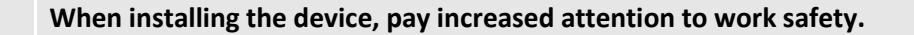

- 1. The device must only be installed by a qualified and properly trained person.
- 2. Before you start installing the device and before you put it into operation, please read this manual carefully.
- 3. If you use a power supply to charge the device, it must comply with requirements for placing SELV circuits; also, it must comply with EN60950. The power supply, which is a part of the package, complies with such requirements. If batteries or accumulators are used, these must also comply with relevant standards.
- 4. Should you have any questions, do not hesitate to contact your installation company or SECTRON Hotline (<u>hotline@sectron.cz</u>, +420 599 509 599).

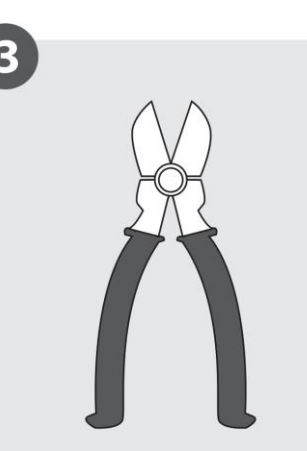

To install the device, you will need pincers.

Insert the SIM card which you want to use in the GSM KEY in the mobile phone.

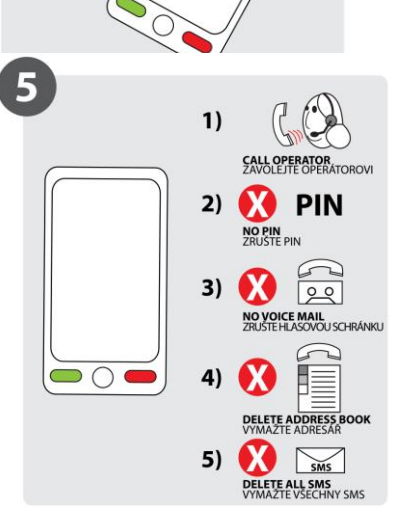

Call your mobile phone provider to activate the SIM card, delete the PIN, voicemail, your contacts list and SMS messages.

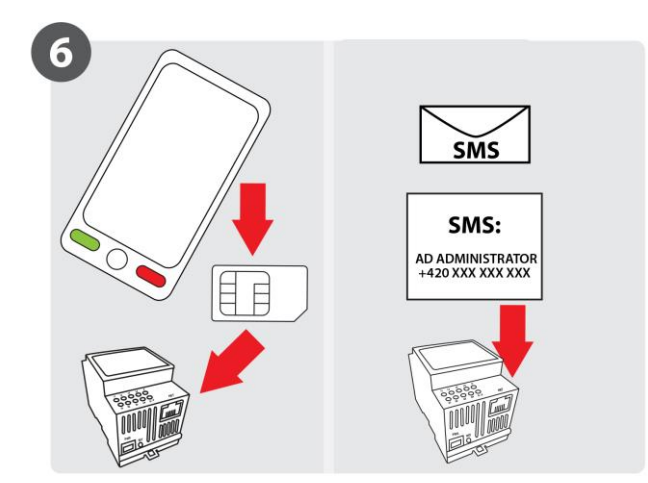

Insert the SIM card back into the GSM KEY and send an SMS to the SIM card number in the form

AD ADMINISTRATOR +420xxxxxxxx

where +420xxxxxxx is your phone number in the international format. Individual parts of the message must be separated by an empty space.

If you use a VPN service, the displayed number of the caller may be different. Ask your provider for more information.

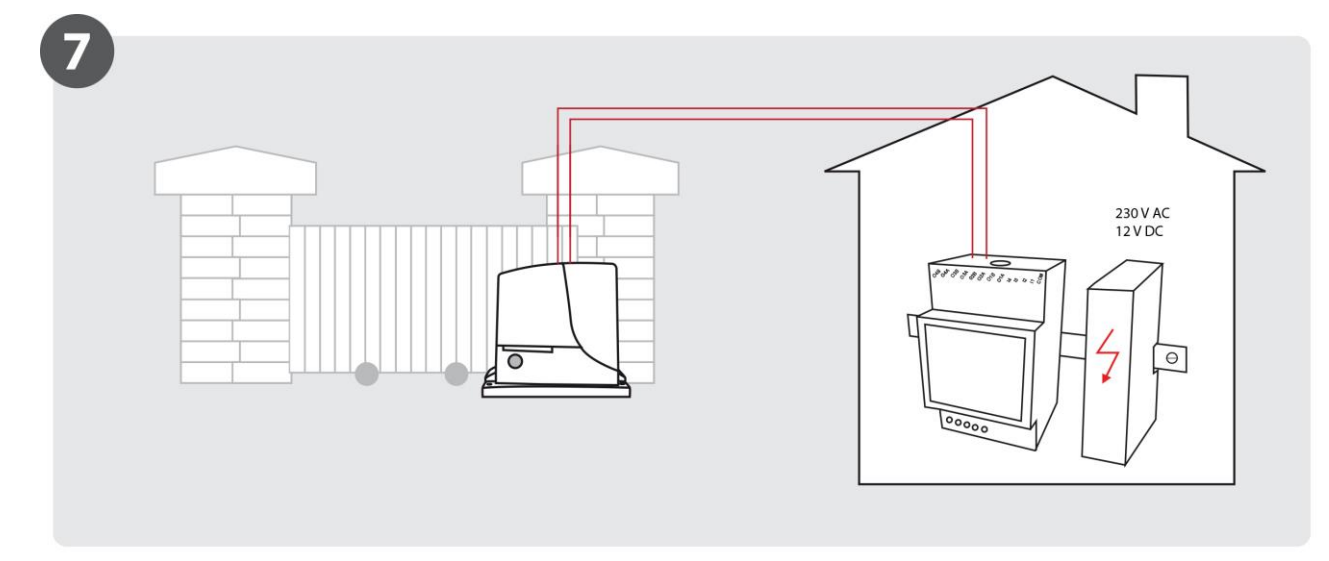

The device is designed to be installed indoors or in a water-resistant plastic distributor.

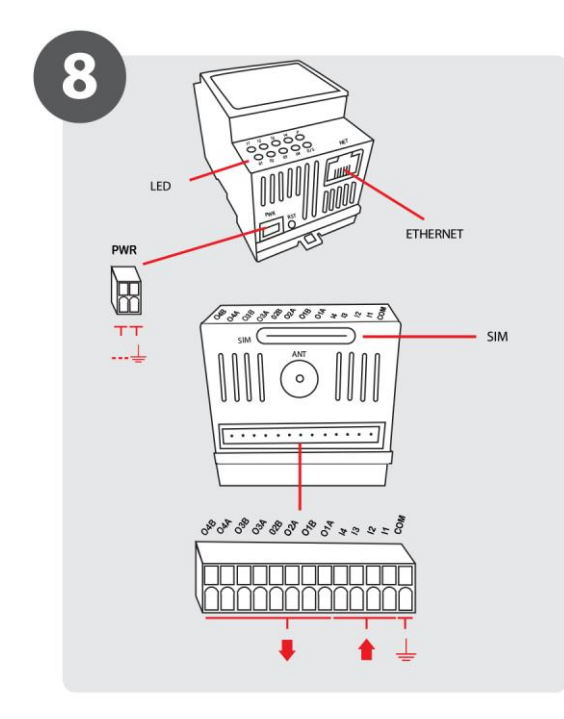

You can charge the device by using

- the included power supply for charging from the 230 V AC socket,
- a different power supply of an output of 11 30 V DC or AC, of at least 1 A.

See Fig. 8 for where to plug in the output terminals, input terminals and main power supply.

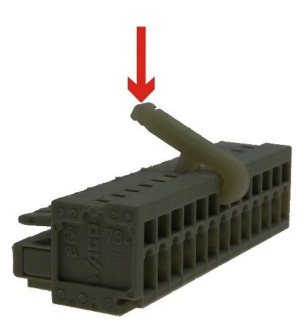

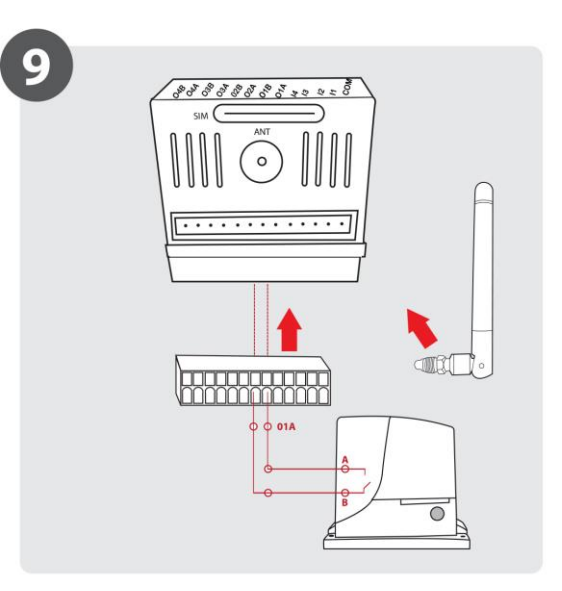

Plug the signal cable (at least 2x 0.35 mm<sup>2</sup> Cu) into the O1A-01B terminals of the GSM key and START terminals of your gate drive.

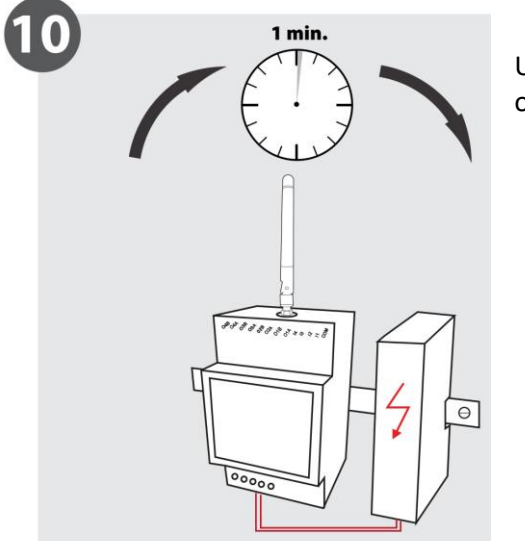

Use the power supply terminal last. The device will start working within about one minute.

Now, the GSM Key is ready to be setup in administration.

# **ADMINISTRATION**

Administration of GSM Key Profi 3 is done via SMS from the **administration phone** or by using the **web interface SECTRON GSM Key PROFI 3** 

#### ADMINISTRATION BY MOBILE PHONE – p. 12

Remote administration via a mobile phone can be done without any restrictions from any place.

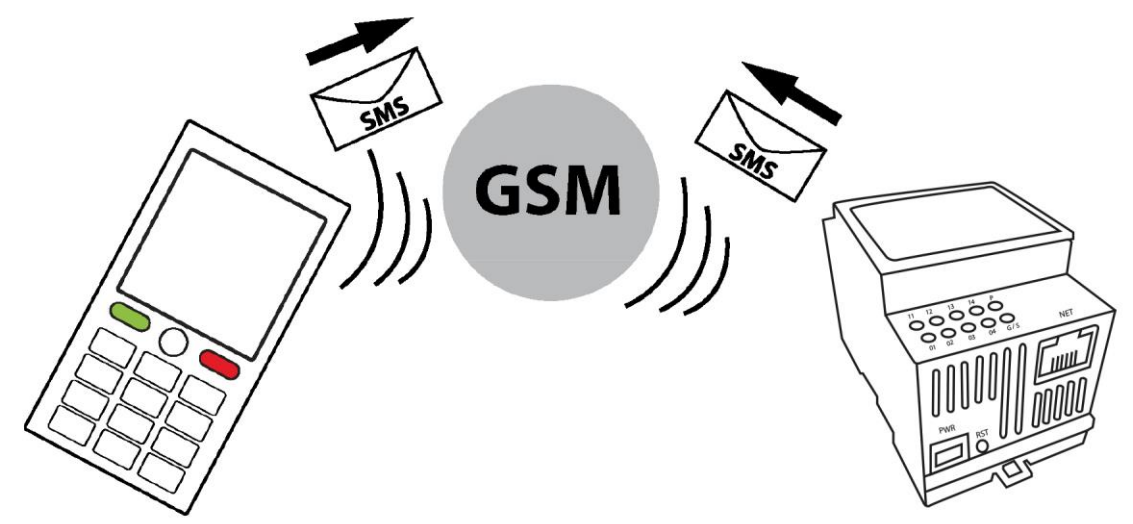

#### ADMINISTRATION BY WEB INTERFACE - p. 19

It is possible to manage GSM Key PROFI 3 via the web interface. The device is connected to a PC using the Ethernet cable. Additionally, it is possible to connect GSM Key PROFI 3 to the already existing computer network where it will be assigned an IP address, or there's also an option of a remote configuration by GPRS.

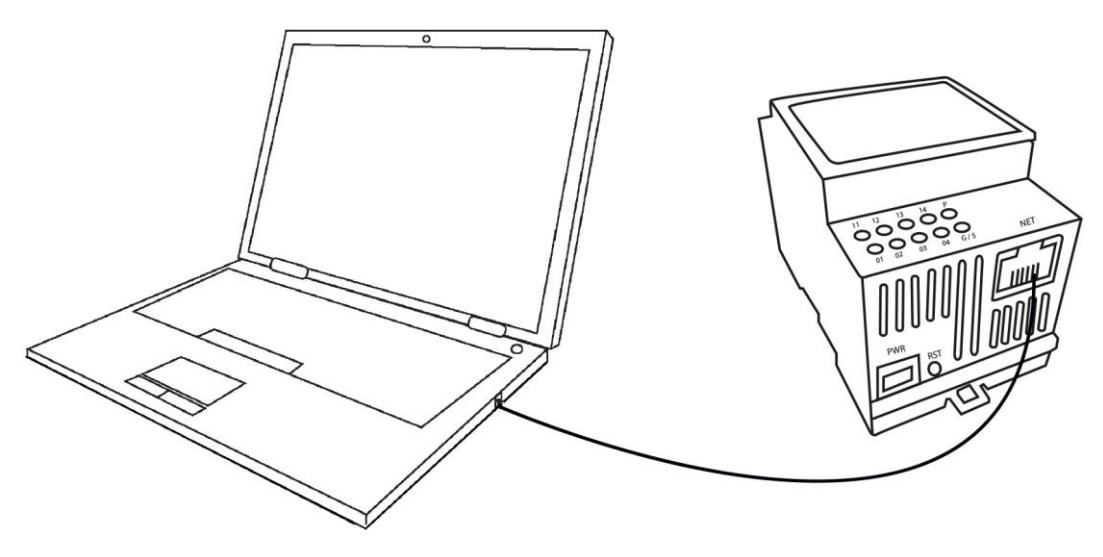

# **ADMINISTRATION BY MOBILE PHONE**

To operate the device using SMS, it is necessary to first send the following SMS "AD ADMINISTRATOR +420XXXXXXXX,", where Xs represent your phone number. Doing this, you create the main administrator, which there can be only one. Next user must be added into a group. Default settings includes 3 groups:

Admin: Can write and read using SMS and control the key by calling Readonly: Can read the key's settings using SMS and control the key by calling Guest: Can only control the key by calling

More groups can be added in PC's administration interface.

The key can be operated by calling the key's phone number. The key can be operated only by saved users.

6

When administering via a mobile phone, please follow the shown SMS format (exact text of orders, empty spaces, etc.). In order to send one or more orders in one SMS, divide them by a semi-colon.

In order to make the administration as easy as possible, we recommend using the GSM key app for Android and iOS, which you can download free of charge from Google Play and AppStore.

#### **ADMINISTRATION OF USERS**

|   | Action                         | SMS Template            | Example of SMS          | Description                        |
|---|--------------------------------|-------------------------|-------------------------|------------------------------------|
| 1 | Adding a new user              | AD name phone<br>number | AD Jones +4201234569056 | User's name<br>and phone<br>number |
| 2 | Removing a user                | DE name                 | DE Jones                | User's name                        |
| 3 | Updated list of users          | LS                      | LS                      | -                                  |
| 4 | Deleting telephone list        | CL                      | CL                      | -                                  |
| 5 | Number of telephone list items | GT PBS                  | GT PBS                  | -                                  |

#### ADMINISTRATION OF EVENT REGISTER

|   | Action               | SMS Template | Example of<br>SMS | Description              |
|---|----------------------|--------------|-------------------|--------------------------|
| 1 | Check event register | RG=number    | RG=10             | Number of requested logs |
| 2 | Clear even register  | RC           | RC                |                          |

# ADMINISTRATION OF MANUFACTURER'S SETTING

|   | Action                              | SMS Template | Example of<br>SMS | Description      |
|---|-------------------------------------|--------------|-------------------|------------------|
| 1 | Recovery of manufacturer's settings | DF           | DF                | -                |
| 2 | Checking firmware version           | GT FW        | GT FW             | Firmware version |
| 3 | Device reset                        | RESET        | RESET             | -                |

# ADMINISTRATION OF INPUTS AND OUTPUTS

|   |   | Action                                          | SMS Template                              | Example of SMS        | Description                                           |
|---|---|-------------------------------------------------|-------------------------------------------|-----------------------|-------------------------------------------------------|
|   | 1 | Checking<br>operating mode                      | GT OUTLateEval                            | GT OUTLateEval        | 0 = Continual<br>evaluation<br>1 = Late<br>evaluation |
|   | 2 | Setting operating mode                          | ST OUTLateEval=number                     | ST OUTLateEval=0      | 0 = Continual<br>evaluation<br>1 = Late<br>evaluation |
|   | 3 | Setting operating<br>mode with<br>confirmation  | SC OUTLateEval=number                     | SC OUTLateEval=0      | 0 = Continual<br>evaluation<br>1 = Late<br>evaluation |
| 4 | 4 | Checking number of rings                        | GT<br>OUT[1,2,3,4]ImpulseRings            | GT OUT1ImpulseRings   | Number of rings                                       |
|   | 5 | Setting number of rings                         | ST<br>OUT[1,2,3,4]ImpulseRings=<br>numbrt | ST OUT1ImpulseRings=1 | Number of rings                                       |
|   | 6 | Setting number of<br>rings with<br>confirmation | SC<br>OUT[1,2,3,4]ImpulseRings=<br>number | SC OUT1ImpulseRings=1 | Number of rings                                       |
|   | 7 | Checking<br>automatic hang-<br>up function      | GT CallHangUpRings                        | GT CallHangUpRings    | Number of rings<br>0 = OFF                            |

|    | Action                                                           | SMS Template                               | Example of SMS          | Description                                          |
|----|------------------------------------------------------------------|--------------------------------------------|-------------------------|------------------------------------------------------|
| 8  | Setting automatic hang-up function                               | ST<br>CallHangUpRings=number               | ST CallHangUpRings=5    | Number of rings<br>0 = OFF                           |
| 9  | Setting automatic<br>hang-up function<br>with confirmation       | SC<br>CallHangUpRings=number               | SC CallHangUpRings=5    | Number of rings<br>0 = OFF                           |
| 10 | Checking impulse<br>length                                       | GT<br>OUT[1,2,3,4]ImpulseLength            | GT OUT1ImpulseLength    | Whole number<br>in sec                               |
| 11 | Setting impulse<br>length                                        | ST<br>OUT[1,2,3,4]ImpulseLength<br>=number | ST OUT1ImpulseLength=1  | Whole number<br>in sec                               |
| 12 | Setting impulse<br>length with<br>confirmation                   | SC<br>OUT[1,2,3,4]ImpulseLength<br>=number | SC OUT1ImpulseLength=1  | Whole number<br>in sec                               |
| 13 | Checking<br>feedback action                                      | GT IN[1,2,3,4]Action                       | GT IN1Action            | 0 = send SMS<br>1 = call<br>2 = call and<br>send SMS |
| 14 | Setting feedback<br>action                                       | ST<br>IN[1,2,3,4]Action=number             | ST IN1Action=0          | 0 = send SMS<br>1 = call<br>2 = call and<br>send SMS |
| 15 | Setting feedback<br>action with<br>confirmation                  | SC<br>IN[1,2,3,4]Action=number             | SC IN1Action=0          | 0 = send SMS<br>1 = call<br>2 = call and<br>send SMS |
| 16 | Checking relevant groups for operation                           | GT IN[1,2,3,4] GroupName                   | GT IN1 GroupName        | Group name                                           |
| 17 | Setting relevant<br>groups for<br>operation                      | ST<br>IN[1,2,3,4]GroupName=nu<br>mber      | ST IN1 GroupName=Admin  | Group name                                           |
| 18 | Setting relevant<br>groups for<br>operation with<br>confirmation | SC IN[1,2,3,4] GroupName<br>=number        | SC IN1 GroupName =Admin | Group name                                           |
| 19 | Checking SMS<br>text                                             | GT IN[1,2,3,4]SMS[0,1]                     | GT IN1SMS1              | Set text                                             |

|    | Action                                                                     | SMS Template                             | Example of SMS       | Description                                                      |
|----|----------------------------------------------------------------------------|------------------------------------------|----------------------|------------------------------------------------------------------|
| 20 | Setting SMS text                                                           | ST<br>IN[1,2,3,4]SMS[0,1]=numb<br>er     | ST IN1SMS1=Open      | Required text<br>without empty<br>spaces                         |
| 21 | Checking number<br>of attempts to<br>send SMS                              | GT SendRetry                             | GT SendRetry         | 0 = OFF<br>1 to x = number<br>of send retry<br>attempts          |
| 22 | Setting number of<br>attempts to send<br>SMS                               | ST SendRetry=number                      | ST SendRetry=3       | 0 = OFF<br>1 to x = number<br>of send retry<br>attempts          |
| 23 | Setting number of<br>attempts to send<br>SMS with<br>confirmation          | SC SendRetry=number                      | SC SendRetry=3       | 0 = OFF<br>1 to x = number<br>of send retry<br>attempts          |
| 24 | Checking<br>activation<br>condition at start<br>of device                  | GT IN[1,2,3,4]TriggerStart               | GT IN1TriggerStart   | 0 = OFF<br>1 = connected<br>2 =<br>disconnected<br>3 = any state |
| 25 | Setting activation<br>condition at start<br>of device                      | ST<br>IN[1,2,3,4]TriggerStart=nu<br>mber | ST IN1TriggerStart=1 | 0 = OFF<br>1 = connected<br>2 =<br>disconnected<br>3 = any state |
| 26 | Setting activation<br>condition at start<br>of device with<br>confirmation | SC<br>IN[1,2,3,4]TriggerStart=nu<br>mber | SC IN1TriggerStart=1 | 0 = OFF<br>1 = connected<br>2 =<br>disconnected<br>3 = any state |
| 27 | Checking<br>activation<br>condition when<br>device is on                   | GT IN[1,2,3,4]TriggerRun                 | GT IN1TriggerRun     | 0 = OFF<br>1 = connected<br>2 =<br>disconnected<br>3 = any state |
| 28 | Setting activation<br>condition when<br>device is on                       | ST<br>IN[1,2,3,4]TriggerRun=num<br>ber   | ST IN1TriggerRun=1   | 0 = OFF<br>1 = connected<br>2 =<br>disconnected<br>3 = any state |

|    | Action                                                                    | SMS Template                            | Example of SMS      | Description                                                      |
|----|---------------------------------------------------------------------------|-----------------------------------------|---------------------|------------------------------------------------------------------|
| 29 | Setting activation<br>condition when<br>device is on with<br>confirmation | SC<br>IN[1,2,3,4]TriggerRun=num<br>ber  | SC IN1TriggerRun=1  | 0 = OFF<br>1 = connected<br>2 =<br>disconnected<br>3 = any state |
| 30 | Checking<br>connection delay<br>time                                      | GT IN[1,2,3,4]AttackTime                | GT IN1AttackTime    | Whole number<br>in sec                                           |
| 31 | Setting<br>connection delay<br>time                                       | ST<br>IN[1,2,3,4]AttackTime=nu<br>mber  | ST IN1AttackTime=1  | Whole number<br>in sec                                           |
| 32 | Setting<br>connection delay<br>time with<br>confirmation                  | SC<br>IN[1,2,3,4]AttackTime=num<br>ber  | SC IN1AttackTime=1  | Whole number<br>in sec                                           |
| 33 | Checking<br>disconnection<br>delay time                                   | GT IN[1,2,3,4]ReleaseTime               | GT IN1ReleaseTime   | Whole number<br>in sec                                           |
| 34 | Setting<br>disconnection<br>delay time                                    | ST<br>IN[1,2,3,4]ReleaseTime=nu<br>mber | ST IN1ReleaseTime=2 | Whole number<br>in sec                                           |
| 35 | Setting<br>disconnection<br>delay time with<br>confirmation               | SC<br>IN[1,2,3,4]ReleaseTime=nu<br>mber | SC IN1ReleaseTime=2 | Whole number<br>in sec                                           |

# ADMINISTRATION OF OPERATING PARAMETERS

|   | Action                         | SMS Template                        | SMS example                        | Description                                  |
|---|--------------------------------|-------------------------------------|------------------------------------|----------------------------------------------|
| 1 | Checking time                  | GT DateTime                         | GT DateTime                        | Y-Year, M-Month, D-<br>Day, h-hour, m-minute |
| 2 | Setting time                   | ST DateTime="YYYY-MM-<br>DD hh:mm"  | ST DateTime="2012-<br>10-25 11:35" | Y-Year, M-Month, D-<br>Day, h-hour, m-minute |
| 3 | Setting time with confirmation | SC DateTime=" YYYY-MM-<br>DD hh:mm" | SC DateTime="2012-<br>10-25 11:35" | Y-Year, M-Month, D-<br>Day, h-hour, m-minute |

# ADMINISTRATION OF COMMUNICATION PARAMETERS

|   |   | Action                              | SMS Template  | SMS Example | Description                                     |
|---|---|-------------------------------------|---------------|-------------|-------------------------------------------------|
| Γ | 1 | Setting APN                         | ST APN=number | ST APT=apn  | APN number setup<br>depends on your<br>operator |
|   | 2 | Checking APN                        | GT APN        | GT APN      | Name of APN                                     |
|   | 3 | Checking IP                         | GT IP         | GT IP       | IP address LAN and GPRS/EDGE                    |
|   | 4 | Setting FUP limit                   | ST FUP=number | ST FUP=0    | 0 = OFF<br>1 = ON                               |
|   | 5 | Setting FUP limit with confirmation | SC FUP=number | SC FUP=0    | 0 = OFF<br>1 = ON                               |
|   | 6 | Checking FUP state                  | GT FUP        | GT FUP      | 0 = OFF<br>1 = ON                               |

Instead of [1,2,3,4] in the order, enter number of the requested input.

Instead [0,1] in the order, enter number of the requested output.

# **USER'S CONTROL OPTIONS**

#### CONTROL BY DROP CALL

It is very easy to open and close gates, barriers and doors by a mobile phone. Simply call the GSM key phone number and hang up. To make it as easy as possible, we recommend adding the GSM key phone number to your mobile phone contacts as a pre-selected number.

#### **CONTROL BY SMS**

Control by SMS is only available to administrators, i.e. users whose names start with the word Admin.

|   | Action                             | SMS template                  | Example of SMS  | Description                              |
|---|------------------------------------|-------------------------------|-----------------|------------------------------------------|
| 1 | Setting output status              | ST OUT[1,2,3,4]=number        | ST OUT1=1       | 0 = disconnect<br>1 = connect            |
| 2 | Checking input status<br>– binary  | GT IN[1,2,3,4]                | GT IN1          | 0 =<br>disconnected<br>1 = connected     |
| 3 | Checking input status<br>– text    | GT IN[1,2,3,4]T               | GT IN1T         | Text message                             |
| 4 | Checking SMS text                  | GT IN[1,2,3,4]SMS[0,1]        | GT IN1SMS1      | Pre-set text                             |
| 5 | Setting SMS text                   | ST IN[1,2,3,4]SMS[0,1]=number | ST IN1SMS1=open | Required text<br>without empty<br>spaces |
| 6 | Setting SMS text with confirmation | SC IN[1,2,3,4]SMS[0,1]=number | SC IN1SMS1=open | Required text<br>without empty<br>spaces |

Instead of [1,2,3,4]in the order, enter the number of the required input.

Instead of [0, 1], enter the input status -0 = disconnected, 1 = connected.

# ADMINISTRATION BY WEB INTERFACE

#### **CONNECTING AND ADMINISTRATION OF GSM KEY PROFI 3**

The device connects to a pc or to an active element by an ethernet cable.

If the **GSM Key PROFI 3** is connected directly to a PC, it is necessary to change the IPv4 address in control panels to 192.168.0.1. The device will be then available on the IP adress **192.168.0.22**.

Detailed description of the configuration can be found in the section Network card settings - p. 36

If you connect **GSM Key PROFI 3** to an existing network, it will be assigned an ip address from the corresponding network.

For the access to the web interface, enter **gsmkey/** into the address bar in your internet browser.

Default username is "administrator" the password is blank.

#### SAVING CONFIGURATION CHANGES

Any configuration change of the key needs to be saved. This can be done by clicking the icon of a floppy disk at the bottom part of the window. The current logged in user will be automatically signed out affter 10 minutes of inactivity.

# **DELETING CONFIGURATION CHANGES**

Deleting configuration of the key can be done by using the button situated next to the charging input. You can do so by pressing the button and then connecting the charger.

After holding the button for 10s, parameters "**Settings**" and "**Communication**" (indicated by flickering red diode with frequency of 5Hz).

After holding the button for 30s, the entire memory of the key gets deleted (indicated by the flickering diode with frequency of 0,3Hz).

# SIGNING INTO ADMINISTRATION INTERFACE

To access the web interface, enter the username "**administrator**" and leave the password blank. We strongly recommend to set your own password after. You can change the language settings in the login screen of the web interface. This change applies only for the one-time login. The default language of the web interface can be changed in "**Settings**" tab.

| SECTRON GSM Key PROFI 3                                                      |
|------------------------------------------------------------------------------|
|                                                                              |
| Username:<br>Password:<br>Language: EN V                                     |
|                                                                              |
| © 2015 SECTRON s.r.o., Výstavní 10, Ostrava - Mariánské Hory, Czech Republic |

Web interface icon description

| 0            | Info                  |
|--------------|-----------------------|
| ഫ്ര)         | Communication         |
| *            | Settings (Simulation) |
| ٩,           | IO Parameters         |
|              | Users                 |
| 2            | Groups                |
| Ţ            | Event Log             |
| $\bigotimes$ | FW update             |
| Ð            | Logout                |

#### INFO

**SECTRON GSM Key PROFI 3** Info 0 Application Name GSM KEY PROFES Application Vendor SECTRON s.r.o. ഫ്ര) 154.01 Application Version 2015/10/22 Release Date ✿ Serial Number 100120 IMEL 356611020936799 Ф., SIM PIN Status Unknown GSM Network Registration Not registered GSM Signal Level N/A GSM Signal Level in Hour (min/avr/max) N/A <u>Ø</u> GSM Signal Level in Day (min/avr/max) N/A GSM Signal Level in Week (min/avr/max) N/A (!) GPRS/EDGE Status N/A GPRS IP Address N/A LAN IP Address 192.168.68.68  $\bigcirc$ MAC Address 00-04-A3-FE-18-C4 Last Month Tx/Rx 0 B / 0 B A This Month Tx/Rx 0 B / 0 B Uptime 19013725 s Θ © 2015 SECTRON s.r.o., Výstavní 10, Ostrava - Mariánské Hory, Czech Republic

Summarized informations about the GSM Key can be found in the "Info" tab.

#### Name Meaning **GSM KEY PROFI 3** Application name Company SECTRON s.r.o. Application version Actual version of FW Release date Date of release actual FW version Serial number Serial number of GSM Key IMEI IMEI of GSM key OK (Is not required) SIM PIN status OK (set) If PIN is not filled in communication bookmark, status is unknow **GSM** registration Status of SIM card registration in GSM network GSM signal strength Actual value of signal strength GSM signal strength per hour History of signal strength values per hour (min/average/max) GSM signal strength per day History of signal strength values per day (min/average/max) GSM signal strength per History of signal strength values per month month (min/average/max) **GPRS/EDGE** status Evaluation of available connection type in area GPRS / EDGE **GPRS IP address** IP address Allocated by the operator to the GSM network

| Name                     | Meaning                                          |
|--------------------------|--------------------------------------------------|
| LAN IP address           | IP address of physical Ethernet interface        |
| MAC address              | MAC address of physical Ethernet interface       |
| Last month send/received | Status of received and sent data in lasted month |
| This month send/received | Status of received and sent data in actual month |
| Runtime                  | Runtime of GSM Key in second                     |

#### COMMUNICATION

Parameters for connecting the GSM Key in the local network and remote access can be setup in the "**Communication**" tab. Any change of parameters needs to be saved by using the floppy disk icon in the bottom part of the screen and then the modem has to be restarted using the red icon with an arrow in it. Modem restart is done in 5s.

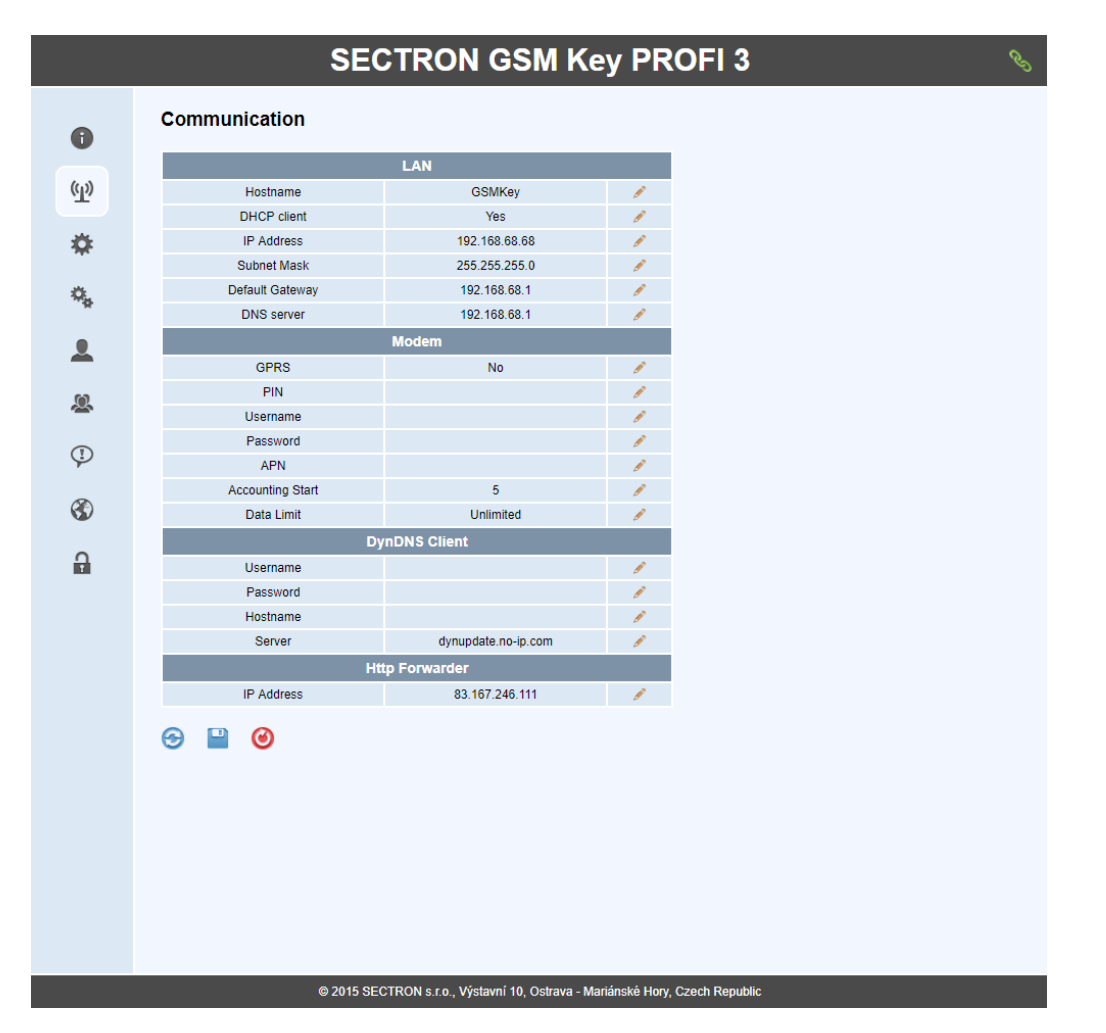

#### LAN

Parameters for connection via Ethernet cable.

| Name        | Meaning                                                                                                    |
|-------------|----------------------------------------------------------------------------------------------------|
| Hostname    | Name the key used to designate the device as well as the address when entering the Internet browser address bar |
| DHCP client | Option to turn on or off the DHCP client on the key                                                             |
| IP address  | Default IP address on the key                                                                                   |

| Name            | Meaning                            |
|-----------------|------------------------------------|
| Network mask    | Network mask setting               |
| Default gateway | Default gateway IP address setting |
| DNS server      | DNS server IP address setting      |

#### Modem

Parameters for connection via GPRS/EDGE.

| Name          | Meaning                                                                                 |
|---------------|-----------------------------------------------------------------------------------------|
| GPRS          | Turn on or off data connection                                                          |
| PIN           | Enter the SIM card pin if requested                                                     |
| Username      | If a username is required for the connection, otherwise leave it blank                  |
| Password      | If a password is required for the connection, otherwise leave it blank                  |
| APN           | APN as instructed by the operator                                                       |
| Account start | The starting day of the month when the data connection is being charged                 |
| Data limit    | Set the FUP data limit.<br>If the value of 0 is specified, the data limit is unlimited. |

#### SETTING

General parameters are specified in the "**Setting**" tab. Any change of parameters needs to be saved by using the floppy disk icon in the bottom part of the screen.

|               | SEC                  | TRON GSM K                           | ey PROFI 3                                                                                                    | Ċ |
|---------------|----------------------|--------------------------------------|----------------------------------------------------------------------------------------------------|---|
| 0             | Setting              |                                      |                                                                                                    |   |
|               | Adn                  | ninistrator                          |                                                                                                    |   |
| ( <u>(</u> )) | Password             | ****                                 | 1                                                                                                    |   |
|               | Phone                |                                      | 1                                                                                                    |   |
| *             | Date                 | and Time                             |                                                                                                    |   |
|               | NTP Server           | pool.ntp.org                         | 1                                                                                                    |   |
| Φ,            | Timezone             | CET                                  | 1 Alexandre State                                                                                                    |   |
| -             | Daylight Saving Time | No                                   | 1                                                                                                    |   |
|               | Time                 |                                      | l'                                                                                                    |   |
|               | Gene                 | ral Settings                         |                                                                                                    |   |
|               | Default Language     | EN                                   | ll and a second second s |   |
|               | Max. SMS Retry       | 0                                    | 1                                                                                                    |   |
| $\bigcirc$    | Call HangUp Rings    | 8                                    | 1                                                                                                    |   |
| Ŷ             | SMS on Power Up      |                                      | 1                                                                                                    |   |
| <b>A</b>      | SMS                  | Forwarder                            |                                                                                                    |   |
| 3             | Phone Number 1       |                                      | 1                                                                                                    |   |
| 0             | Phone Number 2       |                                      | le la constance de la constance de la constance de la constance de la constance de la constance de la constance                                                                                                    |   |
| i T           | Phone Number 3       |                                      | 1                                                                                                    |   |
|               |                      | 20N c.o. Wetwei 10 Octave            | darihaski Hanı Asach Dasublic                                                                                                    |   |
|               | © 2015 SECT          | RON S.I.O., VYSIAVNI 10, OSITAVA - I | viananske Hory, Czech Republic                                                                                                    |   |

#### Administrator

Phone number and password of the administrator for the acces to web interface. This is the main administrator, who has unlimited rights. The administrator has to be added first before configuring the GSM key using the SMS commands.

| Name         | Meaning                                                                                     |
|--------------|---------------------------------------------------------------------------------------------|
| Password     | Password for access to web interface it can only content small and big letters and numbers. |
| Phone number | Admin phone number                                                                          |

#### Date and time

Date and time parameters settings. When the unit is connected to the internet or a PC that has access to the internet, the time gets updated from the preset server. It's also possible to setup time manually.

| Name                 | Meaning                                 |
|----------------------|-----------------------------------------|
| NTP Server           | Server address for time synchronization |
| Time zone            | Time zone setting                       |
| Daylight Saving Time | Set whether it is daylight saving time  |
| Time                 | Manually set date and time              |

#### Main settings

Main parameters settings of the GSM Key.

| Name              | Meaning                                                                                    |
|-------------------|--------------------------------------------------------------------------------------------|
| Default language  | Setting default language for web interface                                                 |
| Max. SMS Retry    | Number of try to send SMS                                                                  |
| Call HangUp Rings | The setting that determinates how many rings will be made before the call will be declined |
| SMS on Power Up   | In case of a power outage, the SMS is sent to selected user group after switching on       |

#### **SMS forwarding**

Serves for defining up to 3 phone numbers from which all SMS will be forwarded to the administrator user.

| Name         | Meaning                                                                       |
|--------------|-------------------------------------------------------------------------------|
| Phone number | Set the phone number from which SMS should be redirected to the administrator |

# **IO PARAMETERS**

Inputs and outputs can be setup in the "**IO Parameters**" tab. Any change of parameters needs to be saved by using the floppy disk icon in the bottom part of the screen.

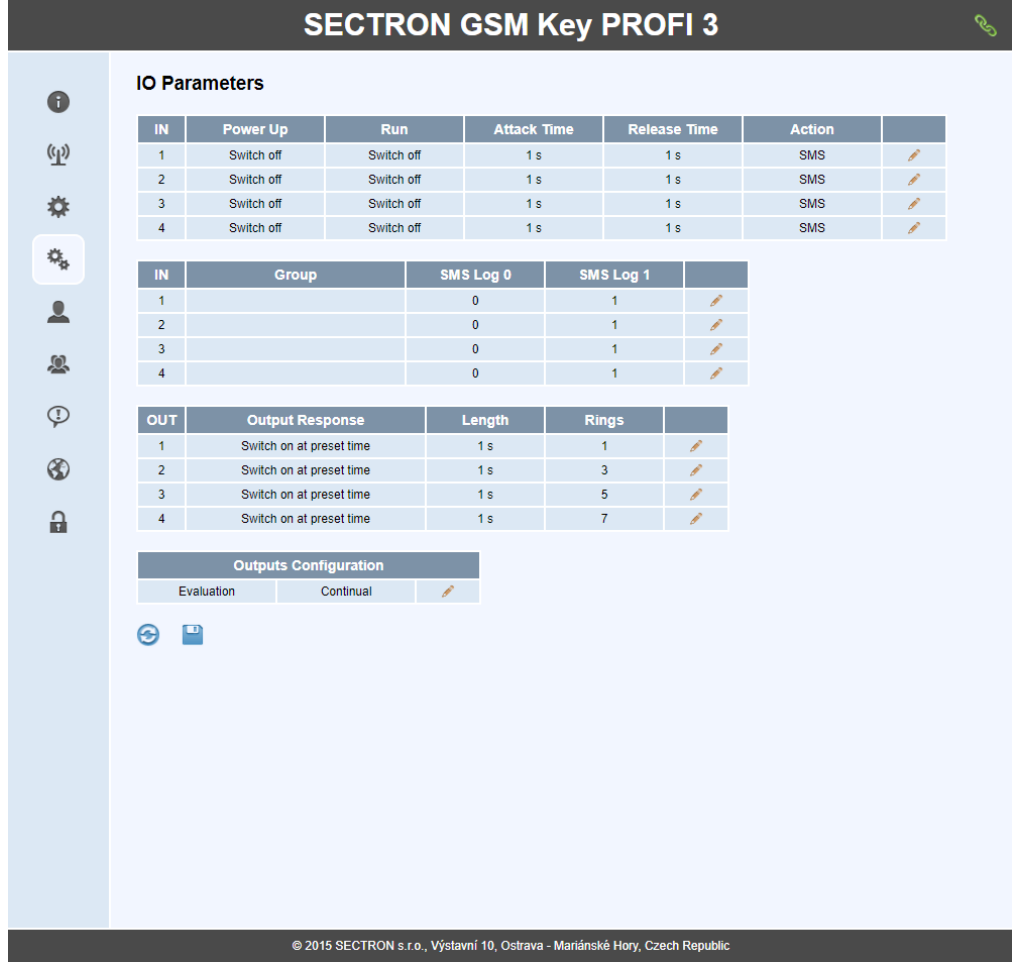

#### **IN parameters settings**

The first table serves for the setting up of conditions for activation.

| Name         | Meaning                                                                                                    |
|--------------|----------------------------------------------------------------------------------------------------|
| Start        | This option sets the activation condition valid when the GSM key is turned<br>on. After turning on the device, it checks the input value and performs the<br>action if the condition is met.<br>Options are Off / Rising Edge / Falling Edge / Any Edge |
| Run          | This option sets the activation condition valid during the GSM key run. After turning on the device, it checks the input value and performs the action if the condition is met.<br>Options are Off / Rising Edge / Falling Edge / Any Edge              |
| Attack time  | This option sets the activation condition valid during the GSM key run.<br>Specifying the time interval for which the input must remain closed in order<br>for the activation condition to be met                                                       |
| Release time | Specify the time interval for which the input must remain open so that the activation condition is met                                                                                                    |
| Action       | The action that has to be triggered after meeting the GSM Key conditions.<br>The options are SMS / Call / SMS and Call                                                                                                    |

The second table serves for setup of the informed group and for naming different states.

| Name      | Meaning                                             |
|-----------|-----------------------------------------------------|
| Group     | Set the group to be informed about the input status |
| SMS Log 0 | Set SMS text if the input is open                   |
| SMS Log 1 | Set SMS text when the input is connected            |

#### **OUT** parameters settings

Output conditions settings.

| Name            | Meaning                                                                   |
|-----------------|---------------------------------------------------------------------------|
| Output response | The options are switches to pre-set time / switches to the opposite state |
| Length          | Length of pre-set impulse in second                                       |
| Rings           | The number of rings after which the output response takes place           |

#### Input settings.

Output evaluation settings.

| Name      | Meaning                    |  |
|-----------|----------------------------|--|
| Elevation | Set output elevation types |  |

|   | What are the different modes of operation?                                                                                         |
|---|----------------------------------------------------------------------------------------------------|
| 3 | In <b>Continuous Evaluation</b> mode, you can open the first or both gates with one call without interrupting it.                  |
|   | In Late Evaluation Mode, you can open the first or second gate. At least two calls are required to the GSM Key to open both gates. |
|   | The factory setting is the <b>Continuous Evaluation</b> mode, which can be changed by the administrator.                           |

#### Simulation

The simulation window can be opened by using the double-click on the IO parameters icon. Current state of inputs and outputs is visible in this window, with possibility of setting output into any state.

# Simulation

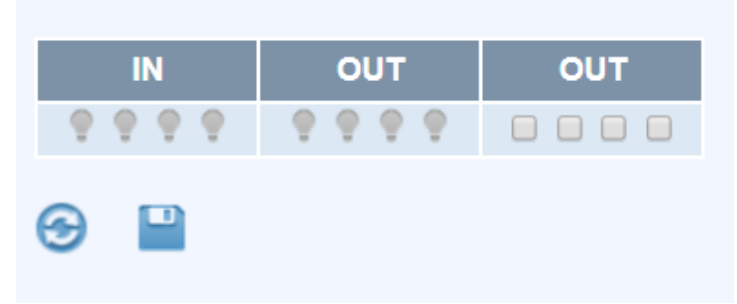

# USERS

User administration is done in the "**Users**" tab. Web interface offers the option of sorting users in ascending or descending order, search, filter and paging. After the user expires, all of their rights are removed (web, SMS, controls). An expired user is highlighted red. To remove all expired users, a red clock icon appears at the bottom part of the window. Any change of parameters needs to be saved by using the floppy disk icon in the bottom part of the screen.

To add a new user, press the "+" icon at the end of the line and fill out the required parameters. After all parameters are changed, the administrator needs to press the "+" icon again to add the filled out user or the "-" icon to delete it. Added users need to be saved by using the floppy disk icon at the bottom part of the screen.

User database back up and its restoration is done using the icons "**Export to CSV**" and "**Import to CSV**". To separate items use ",". In case of an error in the data content the file will be refused. Number 0 for time means no expiration date. Time is filled in the UTC format. To convert time of expiration into the UTC format, use <u>http://www.epochconverter.com/</u>. In case of creating a database in CSV file, don't fill in WPIN. This number is encoded at export and import.

#### Format of one line of CSV

name, phone number, group index, UTC time, WPIN Pavel,+420123456789,1,1390828577,0

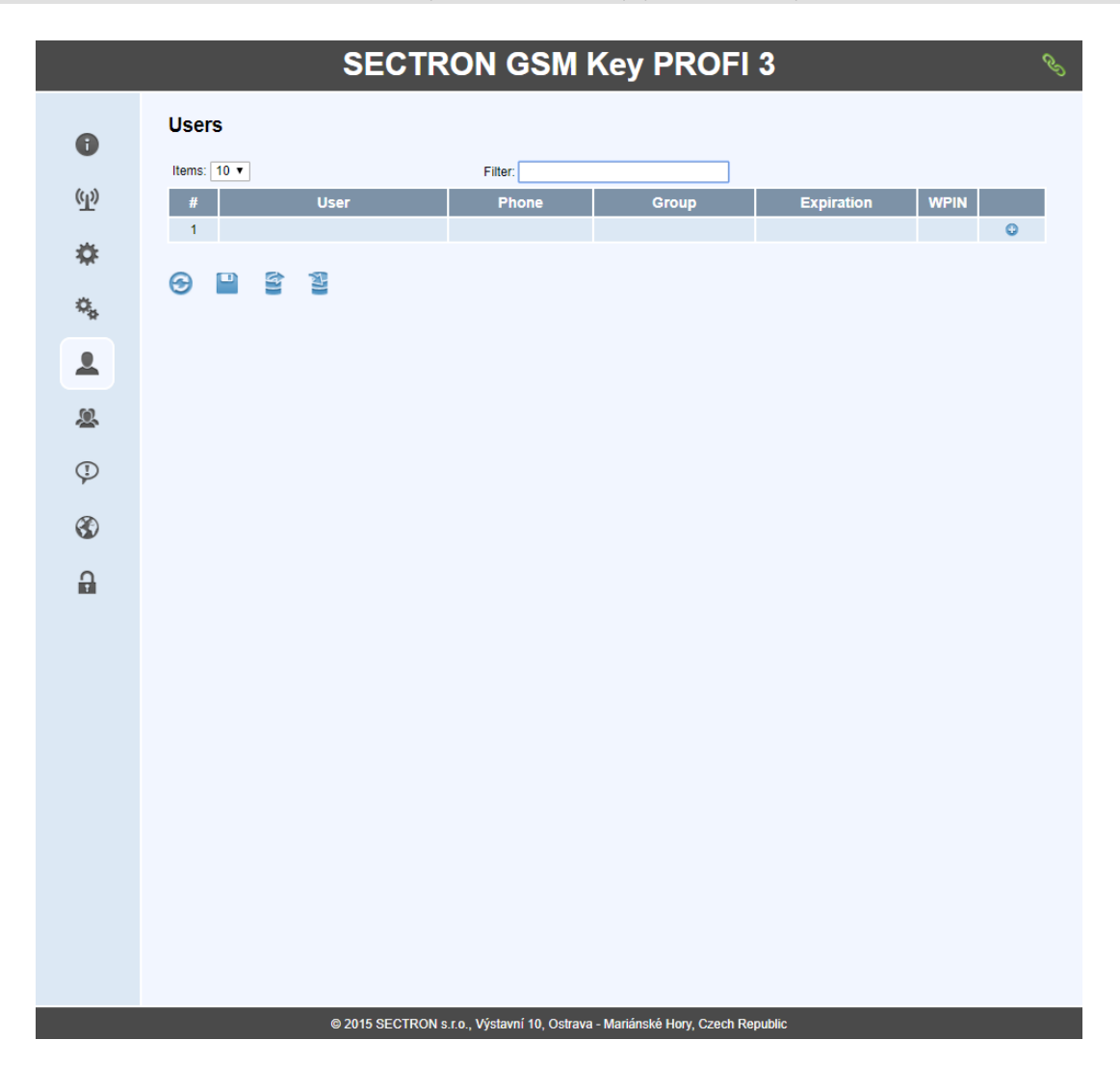

| Name       | Meaning                                                                                                    |  |
|------------|----------------------------------------------------------------------------------------------------|--|
| User       | User name can only content small and big letters and numbers. Is not possible to use "administrator" as name                                           |  |
| Phone      | Phone number in international format +420123456789. Phone number used for " <b>administrator</b> " is possible to reuse on different user in database. |  |
| Group      | Select the group for user                                                                                                    |  |
| Expiration | Date and time to which the user have permission to control the key. In default, there is no expiration selected                                        |  |
| WPIN       | It is an user password to log in into web interface (0 = deactivation)                                                                                 |  |

# GROUPS

In the "**Groups**" tab are groups, into which users can be added. There are three basic groups in the GSM Key, that are impossible to remove.

|               |       | S        | ECTRO      | N GSM               | Key PROFI                 | 3           |   | C) |
|---------------|-------|----------|------------|---------------------|---------------------------|-------------|---|----|
| 0             | Group | IS       |            |                     |                           |             |   |    |
| •             | #     | Group    | Rights     | Outputs             | Day in week               | Hour        |   |    |
| ( <u>(</u> )) | 1     | Guests   | None       |                     | • • • • • •               | 0:00 - 0:00 | × |    |
|               | 2     | Admin    | Write/Read |                     |                           | 0:00 - 0:00 | × |    |
| *             | 3     | ReadOnly | Read       |                     | <b>.</b>                  | 0:00 - 0:00 | × |    |
|               | 4     |          |            |                     |                           |             | 0 |    |
| Ф,            | •     | D        |            |                     |                           |             |   |    |
|               |       |          |            |                     |                           |             |   |    |
| *             |       |          |            |                     |                           |             |   |    |
| 4             |       |          |            |                     |                           |             |   |    |
| $\bigotimes$  |       |          |            |                     |                           |             |   |    |
| <b>A</b>      |       |          |            |                     |                           |             |   |    |
|               |       |          |            |                     |                           |             |   |    |
|               |       |          |            |                     |                           |             |   |    |
|               |       |          |            |                     |                           |             |   |    |
|               |       |          |            |                     |                           |             |   |    |
|               |       |          |            |                     |                           |             |   |    |
|               |       |          |            |                     |                           |             |   |    |
|               |       |          |            |                     |                           |             |   |    |
|               |       |          |            | Výstavní 10. Ostrav | a Mariánské Hony Czech Po | nublic      |   |    |

| Name        | Meaning                                                                                                    |
|-------------|----------------------------------------------------------------------------------------------------|
| Group       | User group name. When you add a new group can use only uppercase and lowercase letters. Removing the group in which the users are assigned will move to the Guest group                                                                                                   |
| Rights      | Rights assigned to individual groups.<br>None - The group can only activate the allowed outputs<br>Reading - The group has access to the web interface but has limited rights<br>Write / Read - The group has unlimited rights, except for editing the<br>"administrator" |
| Outputs     | Enable activation of certain outputs for that group                                                                                                    |
| Day in week | Set which days of the week the group can activate outputs                                                                                                    |

| Name | Meaning                               |
|------|---------------------------------------|
| Hour | Setting access time for a given group |

# **EVENT LOG**

The behavious of the GSM Key and activation of the interface is recorded in the "**Event log**" tab. Only part of the event log is shown in the window. Using the first icon "**Download history**" the file containing all activity will be downloaded and using the "**Download events**" icon will download the activity of the interface only. The maximum number of lines is 4000 for history and 2000 for events.

|                              | SECTRON GSM Key PROFI 3                                                                                                    | Ċ |
|------------------------------|----------------------------------------------------------------------------------------------------|---|
| 0                            | Event Log                                                                                                    |   |
| ( <u>(</u> ))                | 2017/08/14 11:10:09 MDM Reset Request(0). Connection time-out<br>2017/08/14 11:10:09 MDM PWR Off<br>2017/08/14 11:10:20 MDM PWR On                                                      |   |
| \$                           | 2017/08/14 11:10:23 MDM START<br>2017/08/14 11:11:33 MDM Reset Request(0). Connection time-out<br>2017/08/14 11:11:33 MDM PWR Off<br>2017/08/14 11:11:44 MDM PWR On                     |   |
| ۰,                           | 2017/08/14 11:11:47 MDM START<br>2017/08/14 11:12:57 MDM Reset Request(0). Connection time-out<br>2017/08/14 11:12:57 MDM PWR Off                                                       |   |
|                              | 2017/08/14 11:12:57 USER: administrator was logged.<br>2017/08/14 11:13:08 MDM PWR On<br>2017/08/14 11:13:10 MDM START<br>2017/08/14 11:14:20 MDM Reset Request(0). Connection time-out |   |
| æ                            | 2017/08/14 11:14:20 MDM PWR Off<br>2017/08/14 11:14:31 MDM PWR On<br>2017/08/14 11:14:34 MDM START<br>2017/08/14 11:15:44 MDM Rest Request(0) Connection time-out                       |   |
| Þ                            | 2017/08/14 11:15:44 MOM PWR Off<br>2017/08/14 11:15:55 MDM PWR On<br>2017/08/14 11:15:58 MDM START                                                                                      |   |
| $\langle \mathbf{S} \rangle$ | 🚱 Max. lines: 4000 🖺 Max. lines: 2000 📘                                                                                                    |   |
| a                            | Downloading complete.                                                                                                    |   |
|                              |                                                                                                    |   |
|                              |                                                                                                    |   |
|                              |                                                                                                    |   |
|                              |                                                                                                    |   |
|                              |                                                                                                    |   |
|                              |                                                                                                    |   |
|                              | © 2015 SECTRON e.c.o. Wietawai 40. Octravia, Matiánská Unav. Czach Bonublic                                                                                                    |   |

# UPDATE FW

The firmware update of the **GSM Key PROFI 3** is done in the "**Update FW**" tab. By pressing the folder icon you select a new version of the firmware and by pressing the floppy disk icon you start the update. After the update is finished, the restart will be done automatically. Updates are publicized on <u>www.gsmklic.cz</u>.

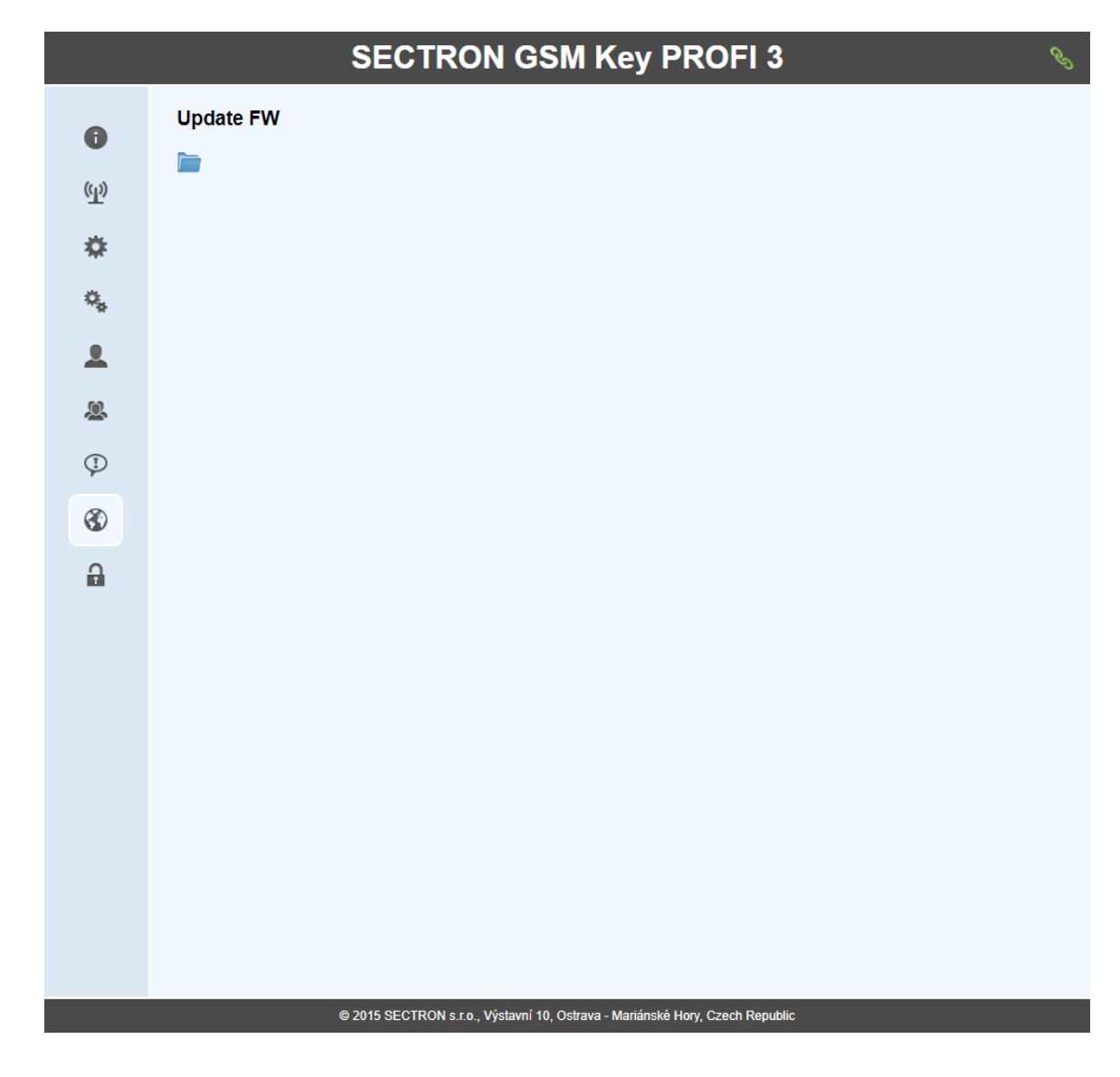

# LOG OUT

The lock icon is used to log out from the web interface.

# **TECHNICAL DESCRIPTION OF THE INTERFACE**

#### **FRONT PANEL**

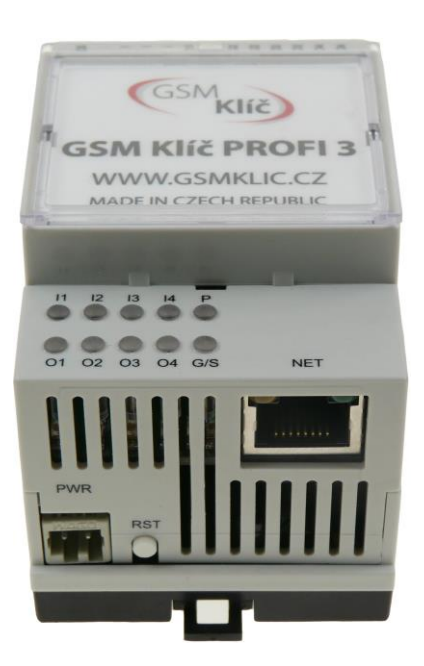

LED diodes: information about the state of the device (I1, I2, I3, I4, P, O1, O2, O3, O4, G/S) PWR: connector for power supplykonektor k připojení napájecího zdroje NET: interface for connection to pc or active component RST: the button for device reset.

#### **BACK PANEL**

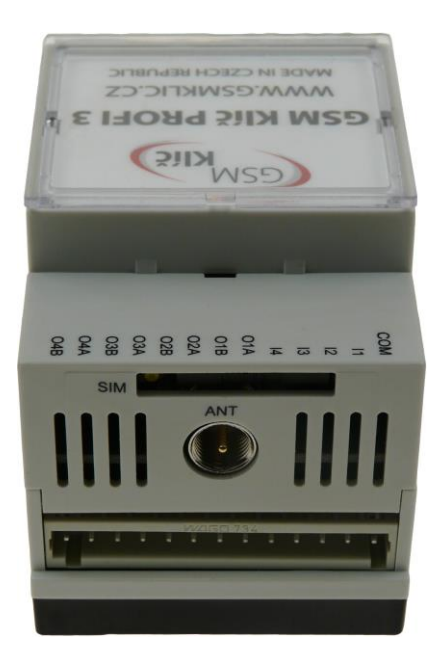

SIM: plug-in SIM card reader
ANT: connector FME(m) for connecting the GSM antena
O4A – O1A: output connectors
I4 – I1: input connectors
COM: signal ground

# SIM

SIM card reader with retractable bracket. Insert and remove the SIM card only if the device is turned off. To remove the SIM card, use a needle-like tool of a radius aproximately 1 mm, with which you push on the removal button situated on the left of the SIM card.

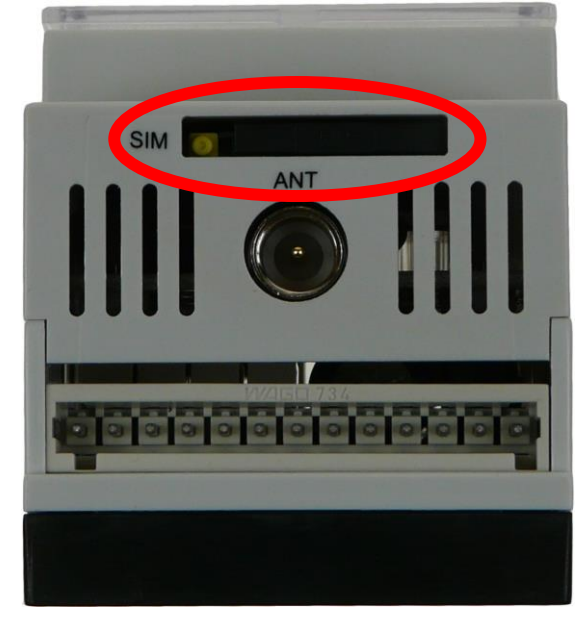

# LED DIODES (INFORMATIONS ABOUT THE DEVICE STATUS)

On the front panel are situated 8 LED diodes that inform about the device status.

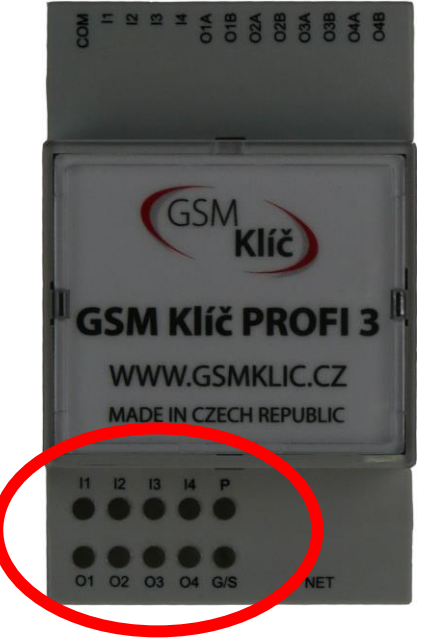

| LED          | Meaning                                                                                                   |
|--------------|----------------------------------------------------------------------------------------------------|
| l1 (input 1) | Off - Contacts I1 and GND are 0-7 V AC / DC<br>On - Contacts I1 and GND have a voltage of 15-40 V AC / DC |
| I2 (input 2) | Off - Contacts I2 and GND are 0-7 V AC / DC<br>On - Contacts I2 and GND have a voltage of 15-40 V AC / DC |
| I3 (input 3) | Off - Contacts I3 and GND are 0-7 V AC / DC<br>On - Contacts I3 and GND have a voltage of 15-40 V AC / DC |
| l4 (input 4) | Off - Contacts I4 and GND are 0-7 V AC / DC                                                               |

|                  | On - Contacts I4 and GND have a voltage of 15-40 V AC / DC                         |  |  |
|------------------|------------------------------------------------------------------------------------|--|--|
| P (power supply) | Permanently Off - no power supply<br>Permanently on - GSM Key is on                |  |  |
| O1 (output 1)    | Off – O1A and O1B contacts disconnected<br>On - contacts O1A and O1B are connected |  |  |
| O2 (output 2)    | Off – O2A and O2B contacts disconnected<br>On - contacts O2A and O2B are connected |  |  |
| O3 (output 3)    | Off – O3A and O3B contacts disconnected<br>On - contacts O3A and O3B are connected |  |  |
| O4 (output 4)    | Off - O4A and O4B contacts disconnected<br>On - contacts O4A and O4B are connected |  |  |
| G (GSM signal)   | Constantly lit - malfunction<br>Blinking - communication with GSM network          |  |  |

# SWITCHING INPUTS

At the bottom of the GSM key there is a switch that switches the active / passive input type.

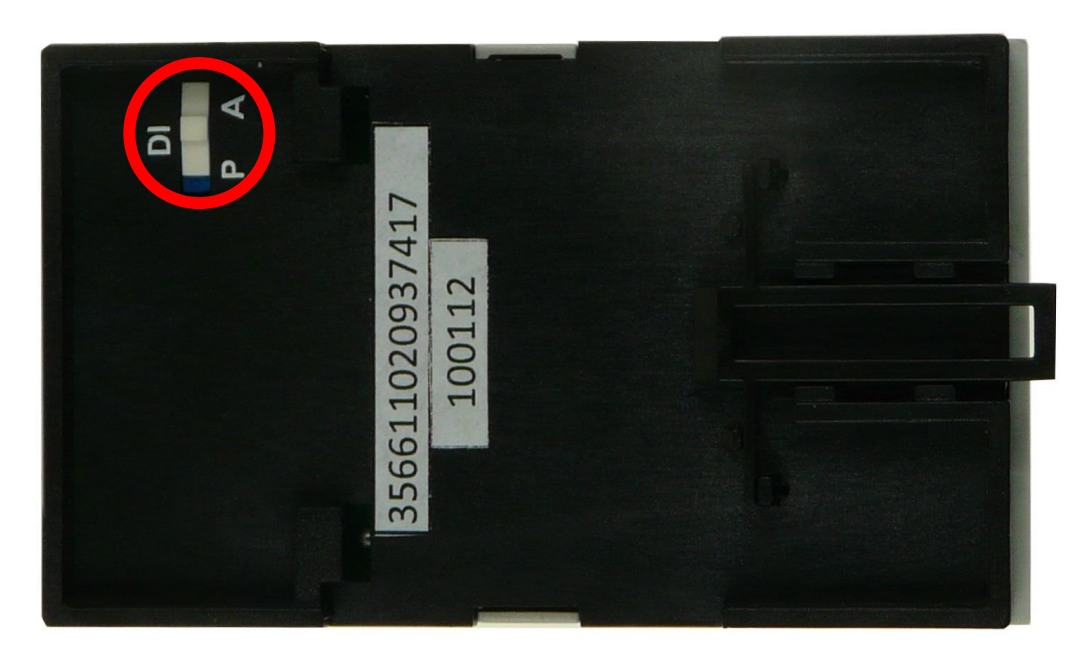

| DI | Meaning                                                                              |
|----|--------------------------------------------------------------------------------------|
| А  | Active mode switches to internal power and waits for passive input.                  |
| Ρ  | Passive mode disconnects the internal power supply and expects active voltage input. |

### PWR

The power supply interface "**PWR**" is used to connect a power supply with a 2-pin WAGO connector. The device can be supplied with DC or AC voltage in the range of 10 - 30 V.

The "**RST**" button is used to reset the device. Holding the reset button after connecting the power supply for:

10s - Clear "Settings" and "Communication" (5Hz flicker)

30s - Erase entire memory (flicker at 0.3Hz)

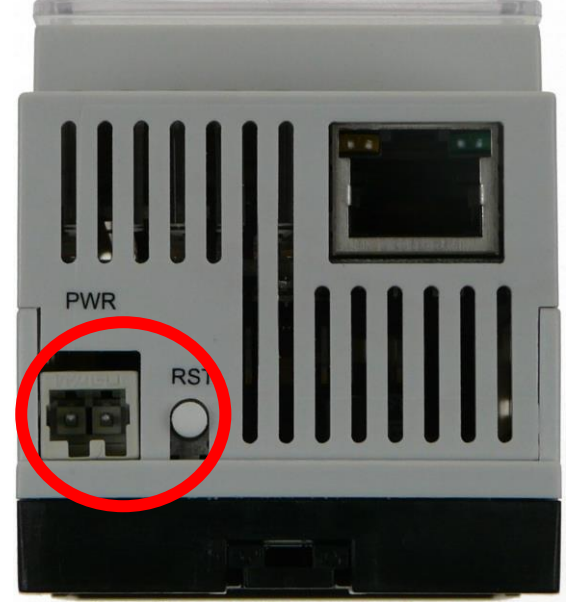

I/O (VSTUP/VÝSTUP)

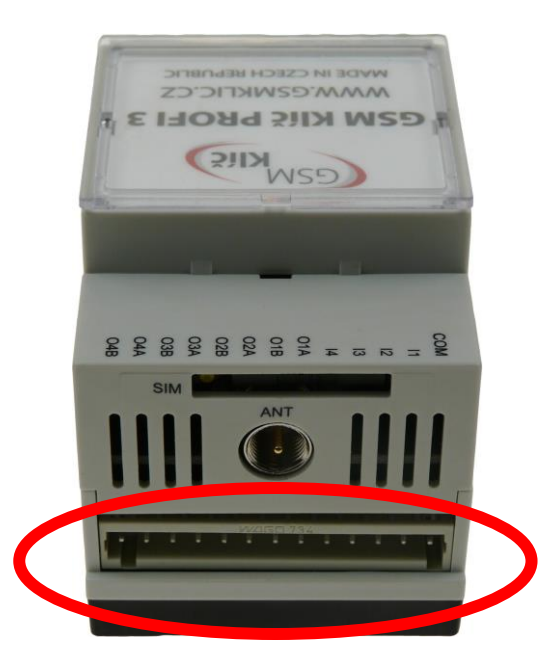

| Pin Number | Signal Mark | Description                      |
|------------|-------------|----------------------------------|
| 1          | O4B         | Relay output 4 (max. 30 V / 1 A) |
| 2          | 04A         | Relay output 4 (max. 30 V / 1 A) |
| 3          | O3B         | Relay output 3 (max. 30 V / 1 A) |
| 4          | 03A         | Relay output 3 (max. 30 V / 1 A) |
| 5          | O2B         | Relay output 2 (max. 30 V / 1 A) |
| 6          | O2A         | Relay output 2 (max. 30 V / 1 A) |

| 7  | O1B | Relay output 1 (max. 30 V / 1 A)                                |
|----|-----|-----------------------------------------------------------------|
| 8  | O1A | Relay output 1 (max. 30 V / 1 A)                                |
| 9  | 14  | Optically isolated input 4 (LOG 0: 0-7 V / LOG 1: 15 - 40 V DC) |
| 10 | 13  | Optically isolated input 3 (LOG 0: 0-7 V / LOG 1: 15 - 40 V DC) |
| 11 | 12  | Optically isolated input 2 (LOG 0: 0-7 V / LOG 1: 15 - 40 V DC) |
| 12 | 11  | Optically isolated input 1 (LOG 0: 0-7 V / LOG 1: 15 - 40 V DC) |
| 13 | СОМ | Signal ground                                                   |

# ANT

The radio frequency interface marked "**ANT**" is used to connect the GSM 900/1800 dual-band antenna with the FME (f) connector.

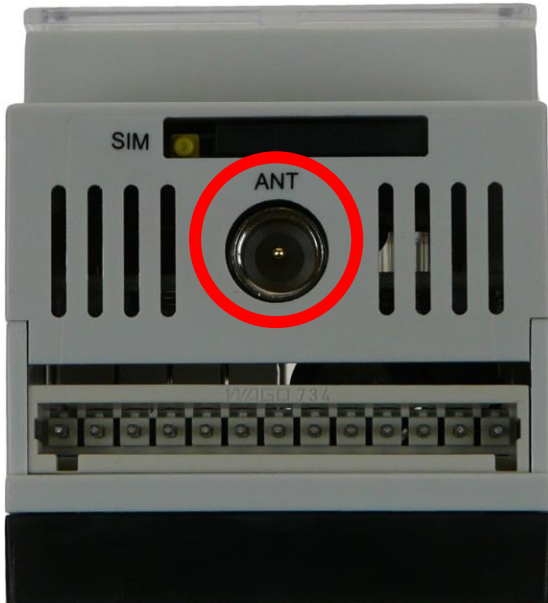

# **Application manuals**

#### NETWORK CARD SETTINGS

If the **GSM Key PROFI 3** is directly connected to the PC, it is necessary to set the desired address range on the network card of the computer and the key will then be available at **192.168.0.22**.

Launch the START - SETTINGS and then select Network & Internet.

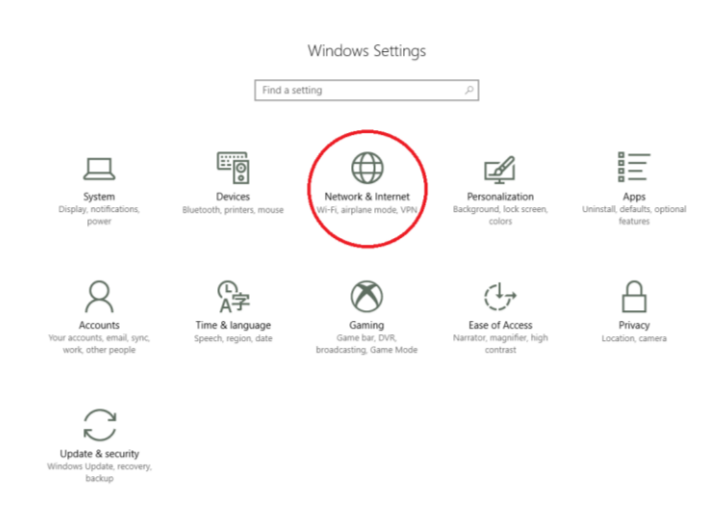

In the left part of the window, click Change Adapter Options.

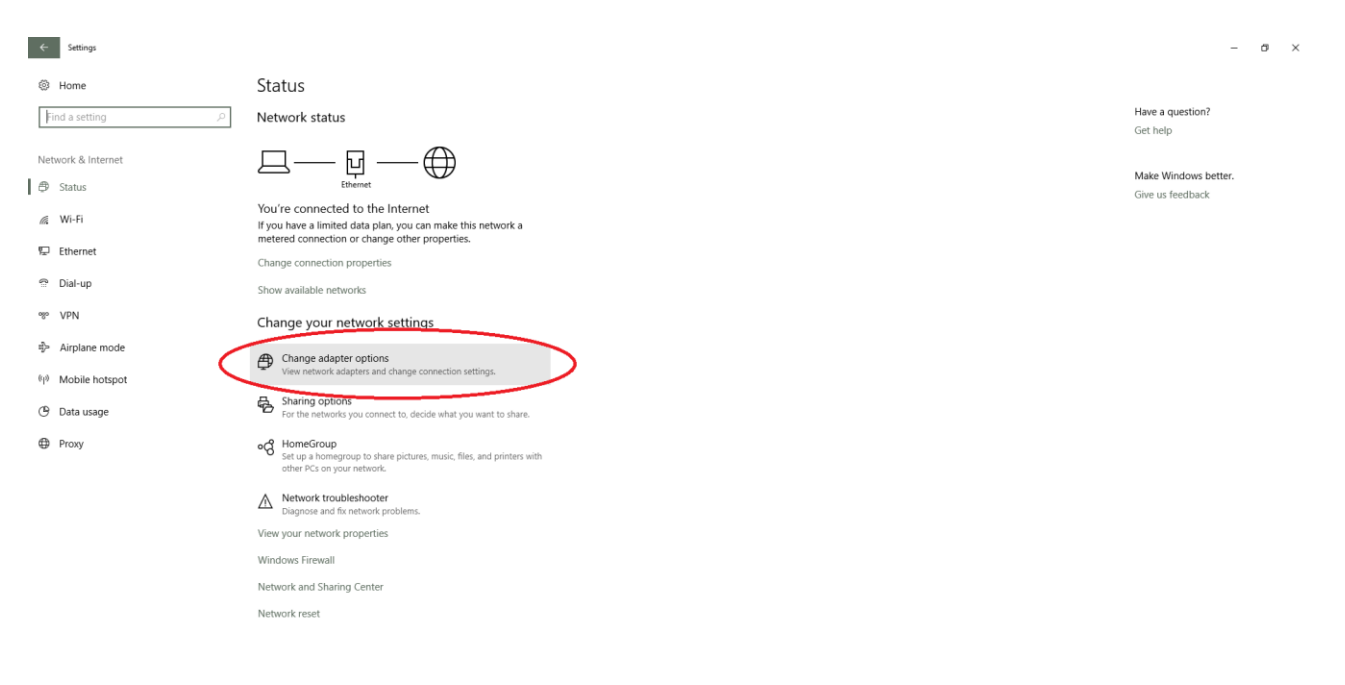

The Network Connections window opens.

On the computer network card, right-click and select **Properties**.

On the open tab, select IP Protocol Version (TCP / IPv4) and select the Additional Options using the Properties button.

| Retwork Connections                                             |                                                                                                    |                                                    | - 🗆   | × |
|-----------------------------------------------------------------|----------------------------------------------------------------------------------------------------|----------------------------------------------------|-------|---|
|                                                                 |                                                                                                    |                                                    | Q     |   |
| Organize   Disable this network device Diagnose this connectio  | 🖗 Ethernet Properties 🛛 🗙                                                                                                    | Change settings of this connection                 |       | ? |
| Ethernet<br>sectron.local<br>Realtek PCIe GBE Family Controller | Networking Sharing<br>Connect using:<br>Realtek PCIe GBE Family Controller<br>Configure<br>This connection uses the following items:<br>Configure<br>This connection uses the following items:<br>Configure<br>Configure. | Wi-Fi<br>Not connected<br>Qualcomm Atheros QCA9377 | ' Wir |   |
| 4 items 1 item selected                                         |                                                                                                    |                                                    |       |   |

On this tab, you need to set **IP address from the range**. Select *Use the following IP address* and set these parameters:

IP Address: 192.168.0.1 Subnet mask: 255.255.255.0 Then save the settings.

| 😰 Network Connections – 🗆 🗙                                                                                                    |                                  |             |  |   |
|----------------------------------------------------------------------------------------------------|----------------------------------|-------------|--|---|
| A Search Network and Internet > Network Connections     Search Network Connections     Search Network Connections     A                                                                                                    |                                  |             |  | 9 |
| Organize 🔻 Disable this network device Diagnose this connectio                                                                                                    | ngs of this connection           | ■<br>■<br>■ |  | ? |
| Ethernet<br>sectron.local<br>Realtek PCIe GBE Family Controller       Kerio Virtual Net<br>Kerio Virtual Net       Networking       haring       Wi-Fi         Optimum Sectors       Protokol IP verze 4 (TCP/IPv4) Properties       X       Sectors       X         General       You can get IP settings assigned automatically if your network administrator<br>for the appropriate IP settings.       Optian an IP address:       192 . 168 . 0 . 1       Submit Sectors       Submit Sectors         Optian DNS server address       IP address:       192 . 168 . 0 . 1       Submit Sectors       Submit Sectors         Image: Sector Sectors       Optian DNS server address       Image: Sectors       Image: Sectors       Image: Sectors         Image: Sector Sectors       Image: Sectors       Image: Sectors       Image: Sectors       Image: Sectors         Image: Sector Sectors       Image: Sectors       Image: Sectors       Image: Sectors       Image: Sectors         Image: Sector Sectors       Image: Sectors       Image: Sectors       Image: Sectors       Image: Sectors       Image: Sectors         Image: Sector Sectors       Image: Sectors       Image: Sectors       Image: Sectors       Image: Sectors       Image: Sectors         Image: Sectors       Image: Sectors       Image: Sectors       Image: Sectors       Image: Sectors       Image: Sectors       Image: Sectors | onnected<br>:omm Atheros QCA9377 | Wir         |  |   |
| 4 items 1 item selected                                                                                                    |                                  |             |  | - |

Now the GSM Key PROFI3 is ready for configuration. In the browser, type **192.168.0.22** or **gsmkey/** into the address bar.

# **CONNECTION OF WAGO TERMINAL BLOCK**

In the GSM Key package you'll find 2 WAGO terminal blocks and hook for cable installation.

1x 13-pin a 1x 2-pin WAGO terminal block

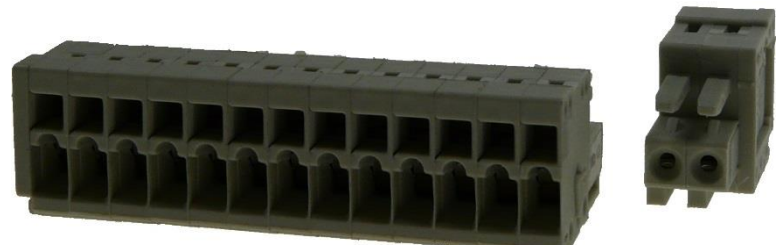

1x hook for WAGO terminal block cable installation

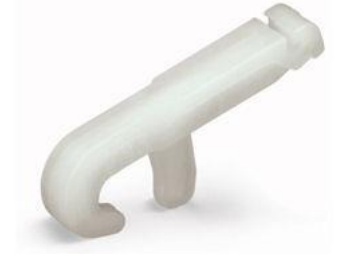

The hook gets attached into the upper opening, which is situated above the cable locks. Then, by applying pressure on the hook downwards, the locks will open enough for the stripped cable to be put in.

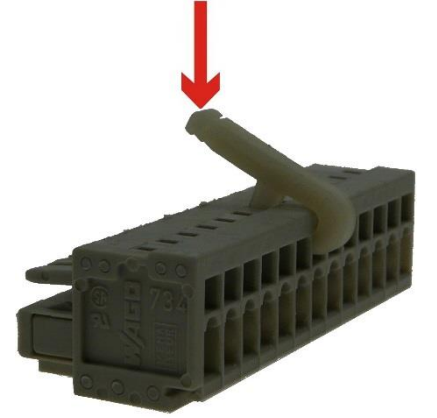

In case of losing the hook, it is possible to also use flat 2mm screwdriver, which is put in the upper opening. The lock will open by applying slight pressure inside into the opening. In case of inadequate opening, the screwdriver can be slightly lifted to open the lock more.

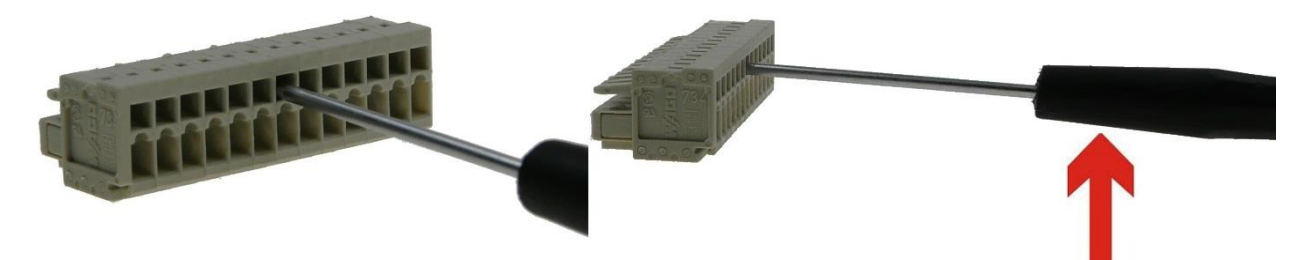

# TECHNICAL PARAMETERS

| Name                      | Parameter                                                                                                    |
|---------------------------|----------------------------------------------------------------------------------------------------|
| GSM module                | Cinterion Wireless Module EES3                                                                                                    |
| Frequency bands           | 850/900/1800/1900 MHz                                                                                                    |
| The user interface        | 4x relay outputs (for parallel motor control connection)<br>4x optically isolated inputs (for sensor connection)<br>Ethernet (Configuration Interface) |
| Temperature range working | -20ºC to +55ºC                                                                                                    |
| Storage temperature range | -40°C to +85°C                                                                                                    |
| Power voltage             | 10 ÷ 30 V AC/DC                                                                                                    |
| Consumption               | 0,4 W / 0,42 W (reception / transmission)                                                                                                    |
| Antenna connector         | FME(m) 50 Ohm                                                                                                    |
| Dimensions                | 89 x 52 x 58 mm                                                                                                    |
| Mounting                  | DIN rail 35 mm                                                                                                    |
| Weight                    | 160 g                                                                                                    |

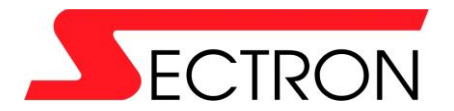

Josefa Šavla 1271/12 709 00 Ostrava - Mariánské Hory +420 556 621 000 www.gsmklic.cz